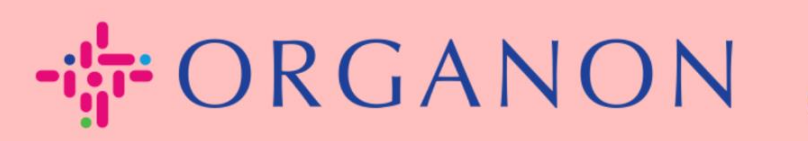

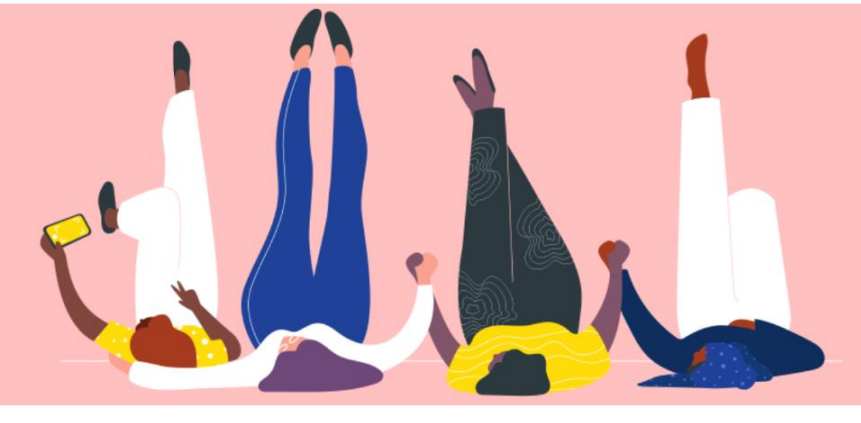

## 管理者の設定方法

設定する方法

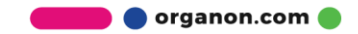

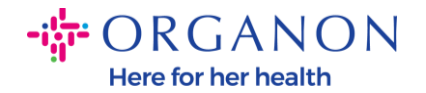

### 管理者の設定方法

1. 電子メールとパスワードを使って、 Coupa サプライヤー ポータルにログ インします。

🗱 coupa supplier portal

| ログイン                       |
|----------------------------|
| *メールアドレス                   |
|                            |
| • パスワード                    |
|                            |
| パスワードをお忘れですか?              |
| ログイン                       |
| 新規のお客様ですか <b>?アカウントを作成</b> |

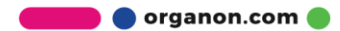

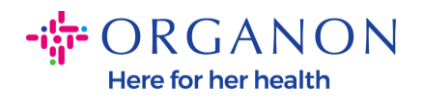

### 2. 設定、管理者をクリックします。

| Ť | <b>≽coupa</b> s | supplier p | ortal      |    |         |     |    |    |      |     | ~    | 通知 6 | ヘルプv |
|---|-----------------|------------|------------|----|---------|-----|----|----|------|-----|------|------|------|
|   | ★ 請             | 求書 発注      | ビジネスプロフィール | 設定 | サービスシート | ASN | 調達 | 予測 | カタログ | 作業員 | アドオン | 業績   |      |
|   | 管理者             | 顧客の設定      | 接続リクエスト    |    |         |     |    |    |      |     |      |      |      |

#### 管理者 ユーザー

| ユーザー                     | ユーザーを追   | 加登録                      |        | View す                 | ×7 V      | 検索 | Ą     |
|--------------------------|----------|--------------------------|--------|------------------------|-----------|----|-------|
| アカウント統合申請                | ユーザー名    | Eメールアドレス                 | ステータス  | 権限                     | 顧客アクセス    | 目的 | アクション |
| アカウント統合の提案               | Demo     | supplierdemo52@gmail.com | 非アクティブ | ASN                    | Organon - | なし | アクティブ |
| 参加申請                     | Supplier |                          |        | カタログ<br>サービスシート        |           |    | 12    |
| 税務代理人                    |          |                          |        | プロフィール<br>予測プランナー      |           |    |       |
| 支払方法                     |          |                          |        | 支払<br>早期支払             |           |    |       |
| 追加のCaaS情報                |          |                          |        | 業績<br>発注               |           |    |       |
| sFTPアカウント                |          |                          |        | 光注変更<br>発注変更<br>登注明細確認 |           |    |       |
| cXML エラー                 |          |                          |        | 管理者                    |           |    |       |
| sFTPファイルエラー<br>(顧客へ)     |          |                          |        | 請求書                    |           |    |       |
| sFTPファイルのステー<br>タス(顧客から) |          |                          |        |                        |           |    |       |

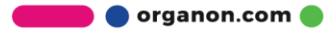

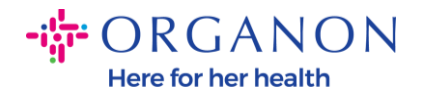

# ユーザー セクション - 許可が表示され、他のユーザーを招待できる ようになります。

| 🗱 coupa supplier po | Coupa supplier portal<br>◆   通知 ⑤   ヘルプ ∨<br>↑ 請求書 発注 ビジネスプロフィール 設定 サービスシート ASN 調達 予測 カタログ 作業員 アドオン 業績<br>⑤理者 顧客の設定 接続リクエスト |    |         |     |    |    |      |     |      |    |  |
|---------------------|----------------------------------------------------------------------------------------------------|----|---------|-----|----|----|------|-----|------|----|--|
| ★ 請求書 発注            | ビジネスプロフィール                                                                                                    | 設定 | サービスシート | ASN | 調達 | 予測 | カタログ | 作業員 | アドオン | 業績 |  |
| <u>管理者</u> 顧客の設定    | 接続リクエスト                                                                                                    |    |         |     |    |    |      |     |      |    |  |
|                     |                                                                                                    |    |         |     |    |    |      |     |      |    |  |

## 管理者 ユーザー

| ユーザー                     | ユーザーを追   | 自加登録                     |         | View              | すべて ヽ     | / 検索 | <b>Q</b> |
|--------------------------|----------|--------------------------|---------|-------------------|-----------|------|----------|
| アカウント統合申請                | ユーザー名    | Eメールアドレス                 | ステータス   | 権限                | 顧客アクセス    | 目的   | アクション    |
| アカウント統合の提案               | Demo     | supplierdemo52@gmail.com | 非アクティブ  | ASN               | Organon - | なし   | アクティブ    |
| 参加申請                     | Supplier |                          | 3177717 | カタログ<br>サービスシート   | -         |      | 化        |
| 税務代理人                    |          |                          |         | プロフィール<br>予測プランナー |           |      |          |
| 支払方法                     |          |                          |         | 支払<br>早期支払        |           |      |          |
| 追加の <b>CaaS</b> 情報       |          |                          |         | 業績<br>発注          |           |      |          |
| sFTPアカウント                |          |                          |         | 発注変更<br>発注明細確認    |           |      |          |
| cXML エラー                 |          |                          |         | 管理者<br>調達         |           |      |          |
| sFTPファイルエラー<br>(顧客へ)     |          |                          |         | 請求書               |           |      |          |
| sFTPファイルのステー<br>タス(顧客から) |          |                          |         |                   |           |      |          |

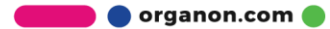

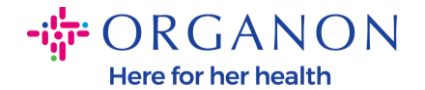

- 「リクエストのマージ」セクションではアカウントが結合され、ユ ーザーは会社に代わってリンクされた顧客に請求書を発行し、支払 い情報を送信できるようになります。マージ リクエストを送信する 前に、この電子メール アドレスが組織の一部であるユーザーに属し ていることを確認してください。アカウントの統合は一度承認され ると元に戻すことはできません。

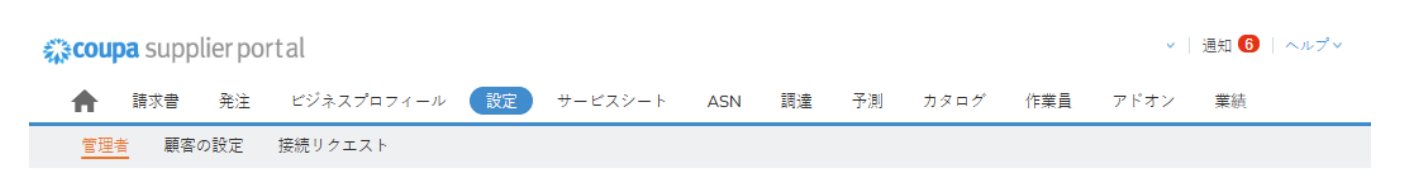

#### 管理者 アカウント統合申請

| ユーザー                 | アカウントの統合申請を開始します                                                                                           |
|----------------------|----------------------------------------------------------------------------------------------------|
| アカウント統合申請            |                                                                                                    |
| アカウント統合の提案           | oopageoopannin.ood                                                                                         |
| 参加申請                 | I'm not a robot                                                                                            |
| 税務代理人                | reCAPTCHA<br>Privacy - Tarma                                                                               |
| 支払方法                 |                                                                                                    |
| 追加のCaaS情報            | ⑦ アカウントの統合を行うことで、統合されたすべてのユーザーは、リンクしている顧客への請求者の発行と支払情                                                      |
| sFTPアカウント            | 戦の送信を、会社を代表して行えるようになります。このメールアトレスが責任に属すユーサーのものであること<br>を確認してから、アカウント統合申請を送信してください。承認後に、アカウントの統合を元に戻すことはできま |
| cXML エラー             | せん。アカウントの統合について詳細を確認してくたさい。                                                                                |
| sFTPファイルエラー<br>(顧客へ) | アカウント統合を申請                                                                                                 |
| sFTPファイルのステー         |                                                                                                    |
| タス(顧客から)             | 未処理のアカウント統合申請                                                                                              |
|                      | セューンは可以立 0004009763 DEDDA DDAV7IED 白社に下ス明体                                                                 |

🛑 🔵 organon.com 🔵

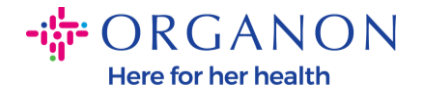

- 結合提案では、同じ確認済み電子メールドメインと、会社名、住所、 納税者番号、DUNS番号などの少なくとも1つの共通の資格情報を 持つアカウントを結合できます。一度承認されると、アカウントの 統合を元に戻すことはできませんのでご注意ください。

| <b>çoupa</b> supplier port | tal                                  |               |        |        |        |          |        | · 🗸 📋 | 通知 6   ヘルプ 🗸 |
|----------------------------|--------------------------------------|---------------|--------|--------|--------|----------|--------|-------|--------------|
| <b>合</b> 請求書 発注            | ビジネスプロフィール 設定                        | サービスシート       | ASN    | 調達     | 予測     | カタログ     | 作業員    | アドオン  | 業績           |
| 管理者 顧客の設定 打                | 接続リクエスト                              |               |        |        |        |          |        |       |              |
| 管理者 アカウント統合                | 合の提案                                 |               |        |        |        |          |        |       |              |
| ユーザー                       | ー<br>確認済みEメールドメインと、会社4<br>統合が提案されます。 | 名、住所、税ID、DUN: | S番号などの | )少なくとも | も1つが同じ | 資格情報を持つ  | アカウント( | こ対して、 |              |
| アカウント統合申請                  | アカウント統合申請を送信する前に                     | 、このEメールが所属#   | 且織のユー1 | ゲーのもの  | であること  | を確認してくだ  | さい。    |       |              |
| アカウント統合の提案                 | 承認済みとなると、アカウントの統                     | 合を元に戻すことはで    | さません。  | アカウント  | の統合につ  | ついての詳細をす | 寉認してくだ | ざい。   |              |
| 参加申請<br>                   | ☑ アカウント統合の提案を有効化                     | :             |        |        |        |          |        |       |              |
| 支払方法                       | アカウント統合を提案する                         |               |        |        |        |          |        |       |              |
| 追加のCaaS情報                  | 準備完了です。未処理の統合提案                      | はありません。       |        |        |        |          |        |       |              |
| sFTPアカウント                  |                                      |               |        |        |        |          |        |       |              |
| cXML エラー                   |                                      |               |        |        |        |          |        |       |              |
| sFTPファイルエラー<br>(顧客へ)       |                                      |               |        |        |        |          |        |       |              |
| sFTPファイルのステー<br>タス(顧客から)   |                                      |               |        |        |        |          |        |       |              |

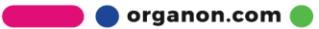

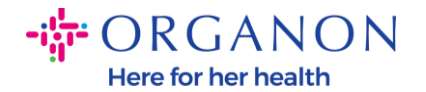

## 参加リクエストでは、このアカウントへのアクセスをリクエストしている新しいユーザーを見つけることができます。

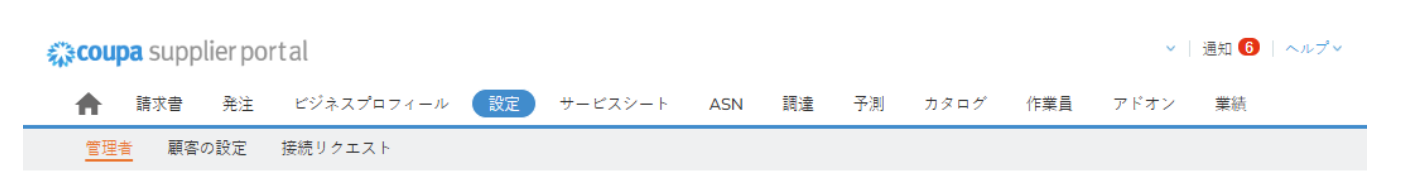

#### 管理者 参加申請

| 2-#-                     | 参加申請は、このアカウント^                    | ヽのアクセスを申請している新規ユーザーからの                            | ものです。                                    |
|--------------------------|-----------------------------------|---------------------------------------------------|------------------------------------------|
|                          | 回答を行う前に、このメール〕<br>にユーザーを招待するか(その) | アドレスが貴社に所属するユーザーのものである<br>場合は、適切な権限を設定してください)、参加F | うことを確認してください。このアカウントへの参加<br>申請を却下してください。 |
| アカワント統合甲請                |                                   |                                                   |                                          |
| アカウント統合の提案               | ユーザー                              | 甲諸済み                                              | 음미                                       |
| 参加申請                     | 未処理のユーザー参加申請(                     | はありません。                                           |                                          |
| 税務代理人                    |                                   |                                                   |                                          |
| 支払方法                     |                                   |                                                   |                                          |
| 追加のCaaS情報                |                                   |                                                   |                                          |
| sFTPアカウント                |                                   |                                                   |                                          |
| cXML エラー                 |                                   |                                                   |                                          |
| sFTPファイルエラー<br>(顧客へ)     |                                   |                                                   |                                          |
| sFTPファイルのステー<br>タス(顧客から) |                                   |                                                   |                                          |

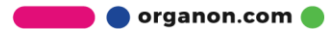

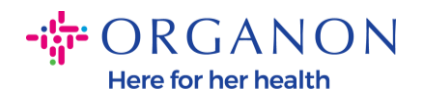

## - 会計代表者を使用すると、会計代表者を割り当てることができます。

| 🕋 coupa supplier p   | ortal      |      |         |     |    |     |       |     | · · · · · | 通知 6  | ヘルプマ |
|----------------------|------------|------|---------|-----|----|-----|-------|-----|-----------|-------|------|
| ▲ 請求書 発注             | ビジネスプロフィール | 設定   | サービスシート | ASN | 調達 | 予測  | カタログ  | 作業員 | アドオン      | 業績    |      |
| <u>管理者</u> 顧客の設定     | 接続リクエスト    |      |         |     |    |     |       |     |           |       |      |
| 管理者 税務代理人            | なし         |      |         |     |    |     |       |     |           | 税務代理ノ | 、を追加 |
| ユーザー                 | 名前         | 国/地域 |         | 税ID |    | 関連す | る税務登録 |     |           |       |      |
| アカウント統合申請            |            |      |         |     |    |     |       |     |           |       |      |
| アカウント統合の提案           |            |      |         |     |    |     |       |     |           |       |      |
| 参加申請                 |            |      |         |     |    |     |       |     |           |       |      |
| 税務代理人                |            |      |         |     |    |     |       |     |           |       |      |
| 支払方法                 |            |      |         |     |    |     |       |     |           |       |      |
| 追加のCaaS情報            |            |      |         |     |    |     |       |     |           |       |      |
| sFTPアカウント            |            |      |         |     |    |     |       |     |           |       |      |
| cXML エラー             |            |      |         |     |    |     |       |     |           |       |      |
| sFTPファイルエラー<br>(顧客へ) |            |      |         |     |    |     |       |     |           |       |      |
| sFTPファイルのステー         |            |      |         |     |    |     |       |     |           |       |      |

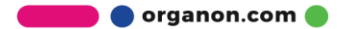

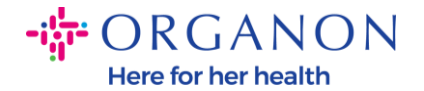

支払い方法。このセクションでは、送金先アドレスを追加したり、
 既存のエントリの編集や無効化などのアクションを実行したりできます。

| 袋coup    | oa supp | lier po | ☆ coupa supplier portal   ~   通知 ⑤   ヘルプ ∨ |    |         |     |    |    |      |     |      |    |  |  |  |
|----------|---------|---------|--------------------------------------------|----|---------|-----|----|----|------|-----|------|----|--|--|--|
| <b>A</b> | 請求書     | 発注      | ビジネスプロフィール                                 | 設定 | サービスシート | ASN | 調達 | 予測 | カタログ | 作業員 | アドオン | 業績 |  |  |  |
| 管理者      |         | の設定     | 接続リクエスト                                    |    |         |     |    |    |      |     |      |    |  |  |  |

管理者 <sub>支払先</sub>

| ユーザー                     | 支払先を追加              |                 |       |                 | View すべて                                       | ∨ 検索  | <u>,</u> 2 |
|--------------------------|---------------------|-----------------|-------|-----------------|------------------------------------------------|-------|------------|
| アカウント統合申請                | Payment Method Name | 支払先住所           | 支払タイプ | 法人              | 顧客共有ステータス                                      |       | アクション      |
| アカウント統合の提案               | なし                  | cdcd            | 住所    | Test            | なし                                             |       | 1          |
| 参加申請                     |                     | Codlea<br>ブラショフ |       | Guide           |                                                |       |            |
| 税務代理人                    |                     | 県<br>505100     |       |                 |                                                |       |            |
| 支払方法                     |                     | ルーマニア           |       |                 |                                                |       |            |
| 追加のCaaS情報                |                     | 推奨言語:           |       |                 |                                                |       |            |
| sFTPアカウント                |                     | 語               |       |                 |                                                |       |            |
| cXML エラー                 | なし                  | REGENT<br>HOUSE | 住所    | Test<br>Account | Organon - 0001002735-Hussam Fouad<br>Abusahmin | アクティブ | <i>ø</i> 💿 |
| sFTPファイルエラー              |                     | LONDON<br>シティ・オ |       |                 | Organon - 0001004352-ERNST & YOUNG, S.L.       | アクティブ |            |
| (興客へ)                    |                     | ブ・ロンド           |       |                 | Organon - 0001005726-WWT EMEA UK<br>LIMITED    | アクティブ |            |
| SFIPノアイルのスナー<br>タス(顧客から) |                     | W3 0XA          |       |                 | Organon - 0001005860-WWT EMEA UK LTD           | アクティブ |            |
|                          |                     | イギリス            |       |                 | Organon - 0001006091-DR ZAINAB AKHTAR<br>MALIK | アクティブ |            |

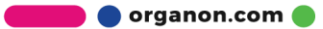

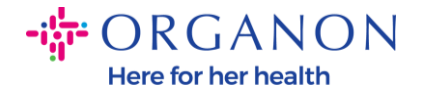

- 追加の CaaS 情報(追加のサービスとしてのコンプライアンス情報) セクションは、特に電子請求書発行に関する Coupa のサービスとし てのコンプライアンスとの統合に関するものです。この統合により、 電子請求書が現地の規制要件を確実に満たすようになります。

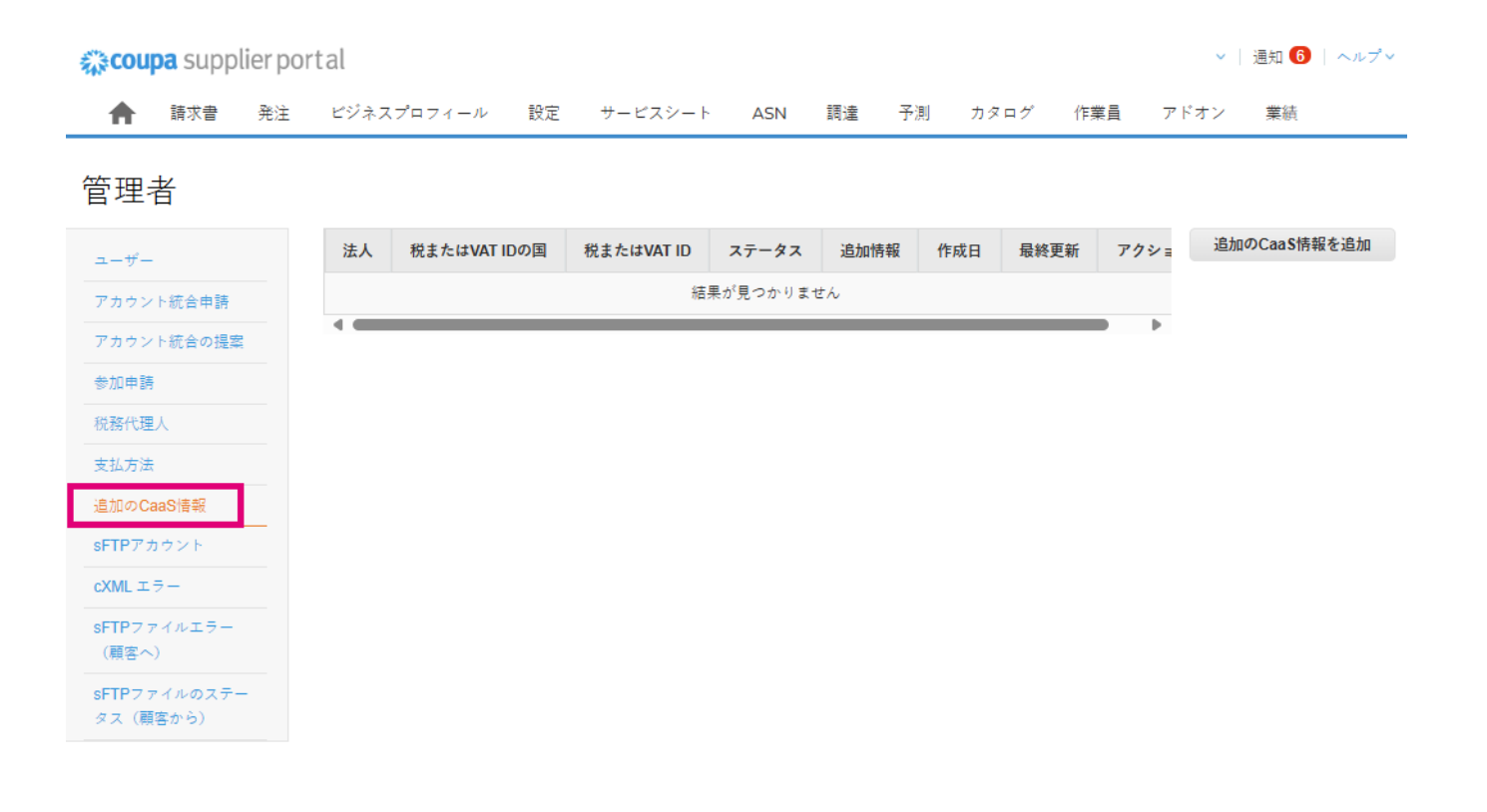

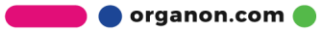

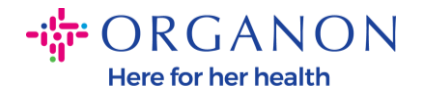

 SFTP アカウント、CXML エラー、SFTP ファイル エラー、SFTP フ ァイル ステータス。SFTP および CXML アカウントを使用すると、 請求書、カタログ、発注書を顧客とデジタル的に共有し、エラーを チェックできます。

| 🎇 coupa supplier p       | oortal                                   |                                       |                     |                    |                  |              | ~            | 通知 🜀   ヘルプ 🗸    |
|--------------------------|------------------------------------------|---------------------------------------|---------------------|--------------------|------------------|--------------|--------------|-----------------|
| <b>合</b> 請求者 発注          | ビジネスプロフィール 設定                            | サービスシート                               | ASN 調               | <b>赴</b> 予測        | カタログ             | 作業員          | アドオン         | 業績              |
| <u>管理者</u> 顧客の設定         | 接続リクエスト                                  |                                       |                     |                    |                  |              |              |                 |
| 管理者                      |                                          |                                       |                     |                    |                  |              |              |                 |
| ユーザー                     | 顧客へのsFTPデータ                              |                                       |                     |                    |                  |              |              |                 |
| アカウント統合申請                | このオプションを使用すると、sFTPを                      | 作成して、このサービス                           | の提供を選択し             | た顧客に請求<br>-        | 書を送信すること         | ができます。       |              |                 |
| アカウント統合の提案               |                                          |                                       | м. П.               | ル<br>-ド中           | 領客を選択            | Organon - 00 | 01029165-JAC | KIE O CONNELL * |
| 参加申請                     | 顧客からのsFTPデータ                             |                                       |                     |                    |                  |              |              |                 |
| 税務代理人<br>支払方法            | このオプションを使用すると、sFTP^<br>取ることができます。詳細は顧客にお | 、の接続を追加して、 <b>Cou</b><br>問い合わせください。こ( | paが提供するサ<br>のサービスを利 | ービスとしての<br>月している顧客 | のコンプライアン<br>gを表示 | スに登録済み       | の選択された見      | 顧客から請求者を受け      |
| 追加のCaaS情報                | 追加                                       |                                       |                     |                    |                  |              |              |                 |
| sFTPアカウント                | ユーザー名                                    |                                       | サーバー                |                    |                  | <b>7</b>     | クション         |                 |
| cXMLエラー                  |                                          |                                       | 結果が見つ               | つかりません             |                  |              |              |                 |
| sFTPファイルエラー<br>(顧客へ)     |                                          |                                       |                     |                    |                  |              |              |                 |
| sFTPファイルのステー<br>タス(顧客から) |                                          |                                       |                     |                    |                  |              |              |                 |

🛑 🔵 organon.com 🔵